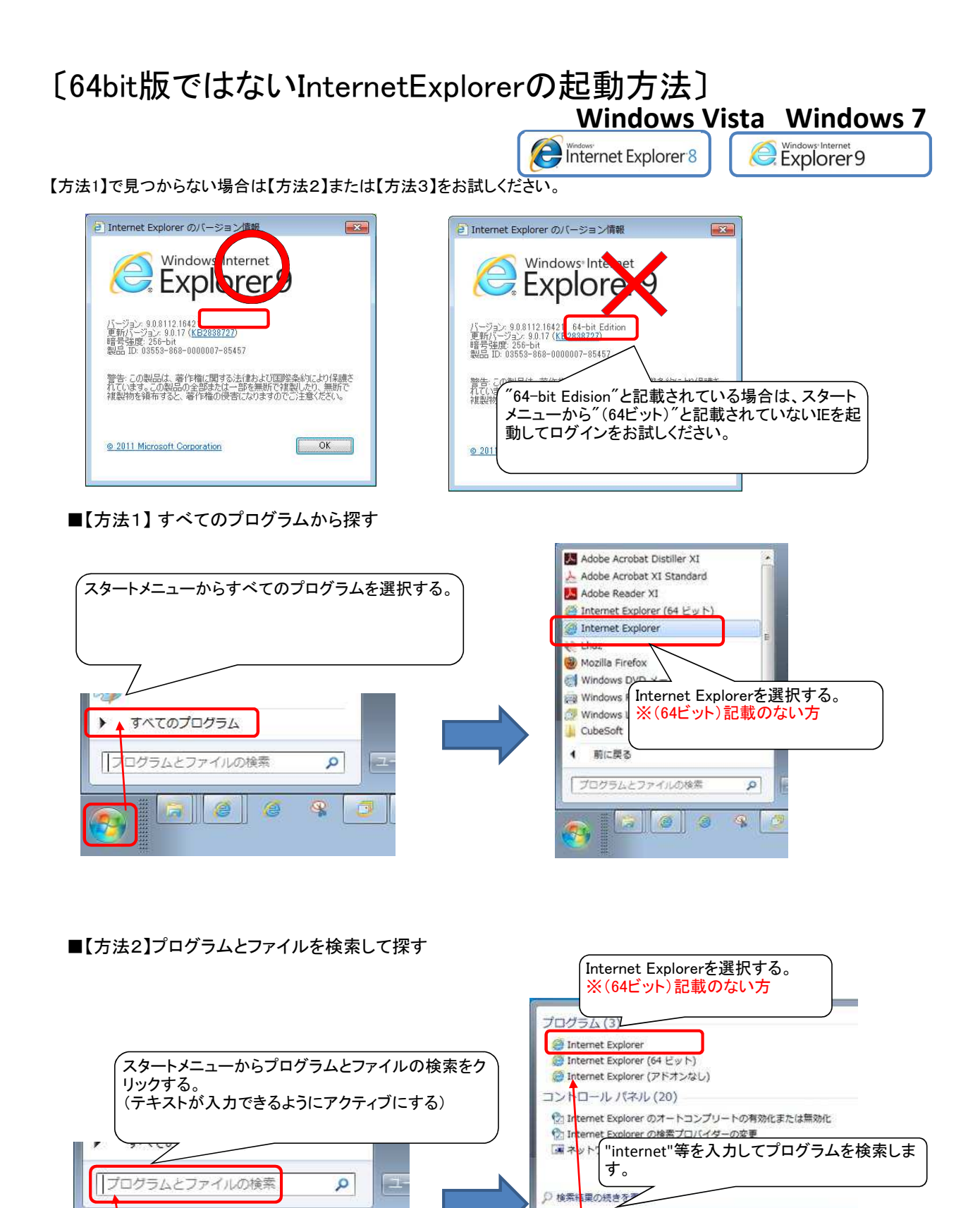

P

internet

7 3 3

8

× ユーザーの切り替え >

## ■【方法3】Cドライブのフォルダから探す

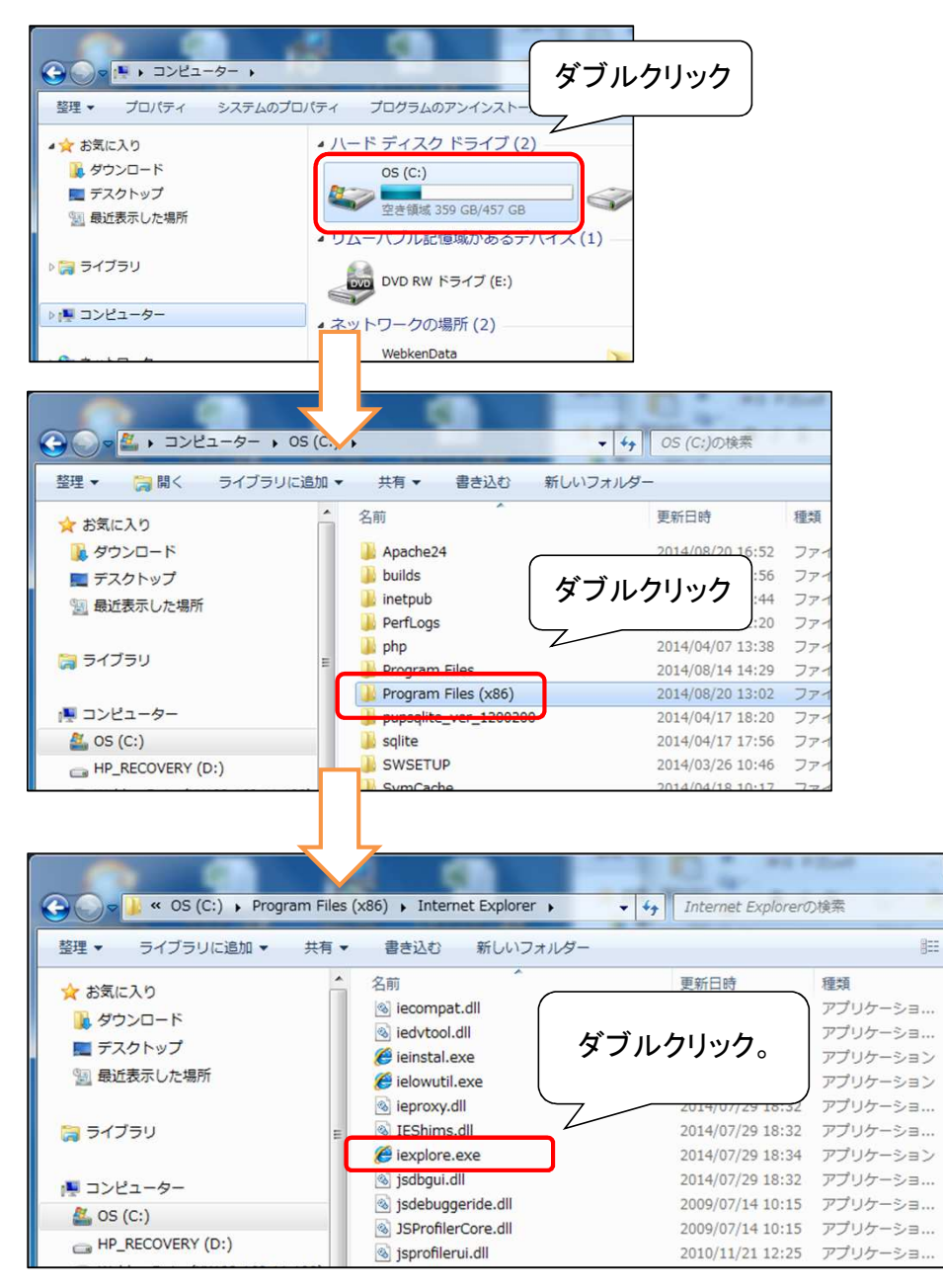

## Windows 8.1

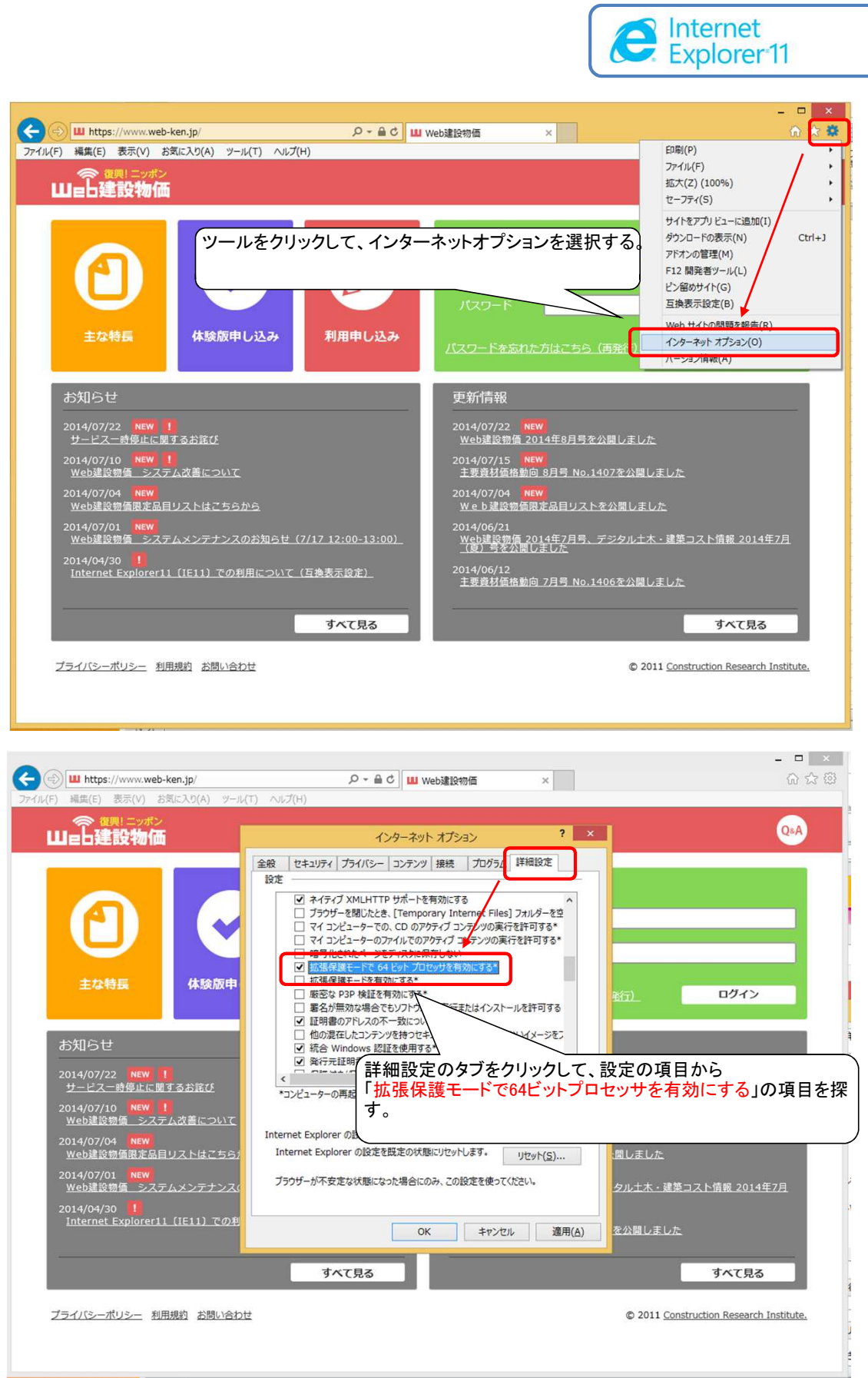

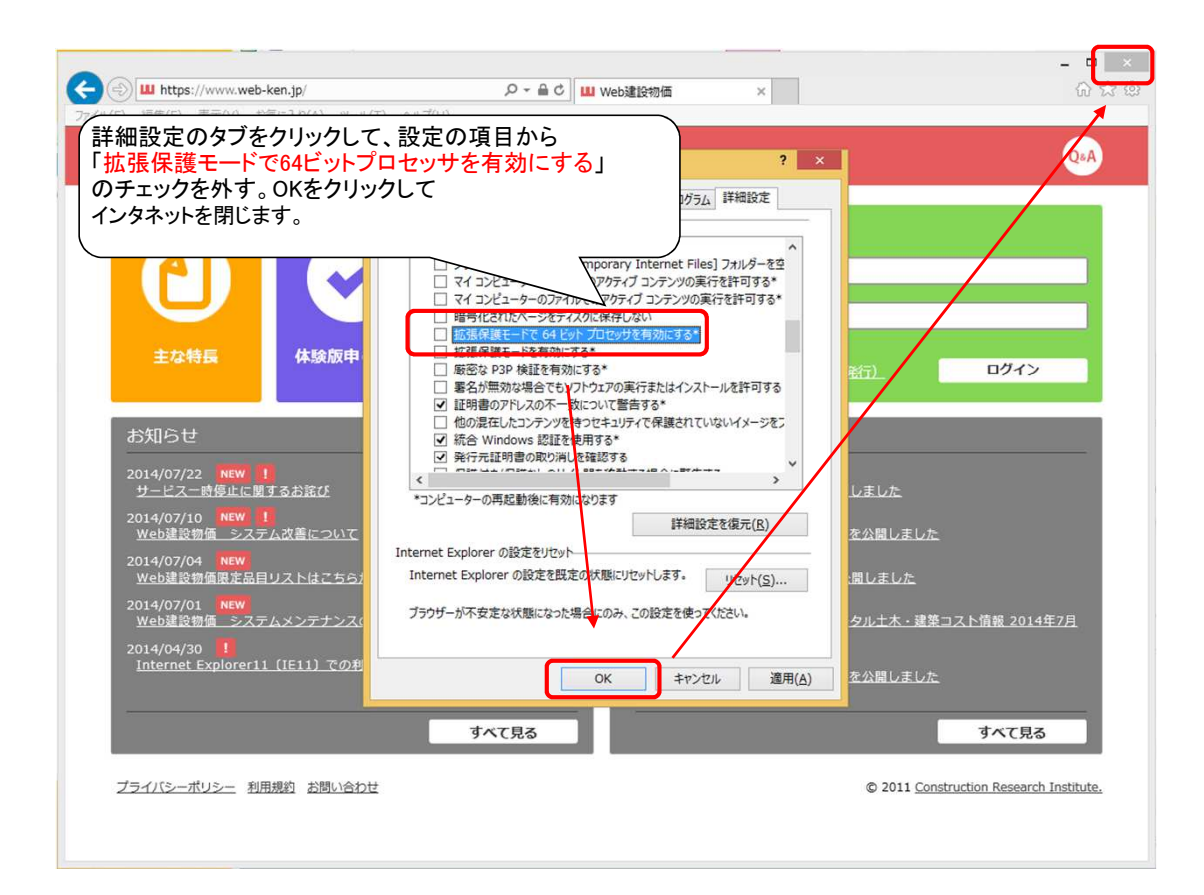

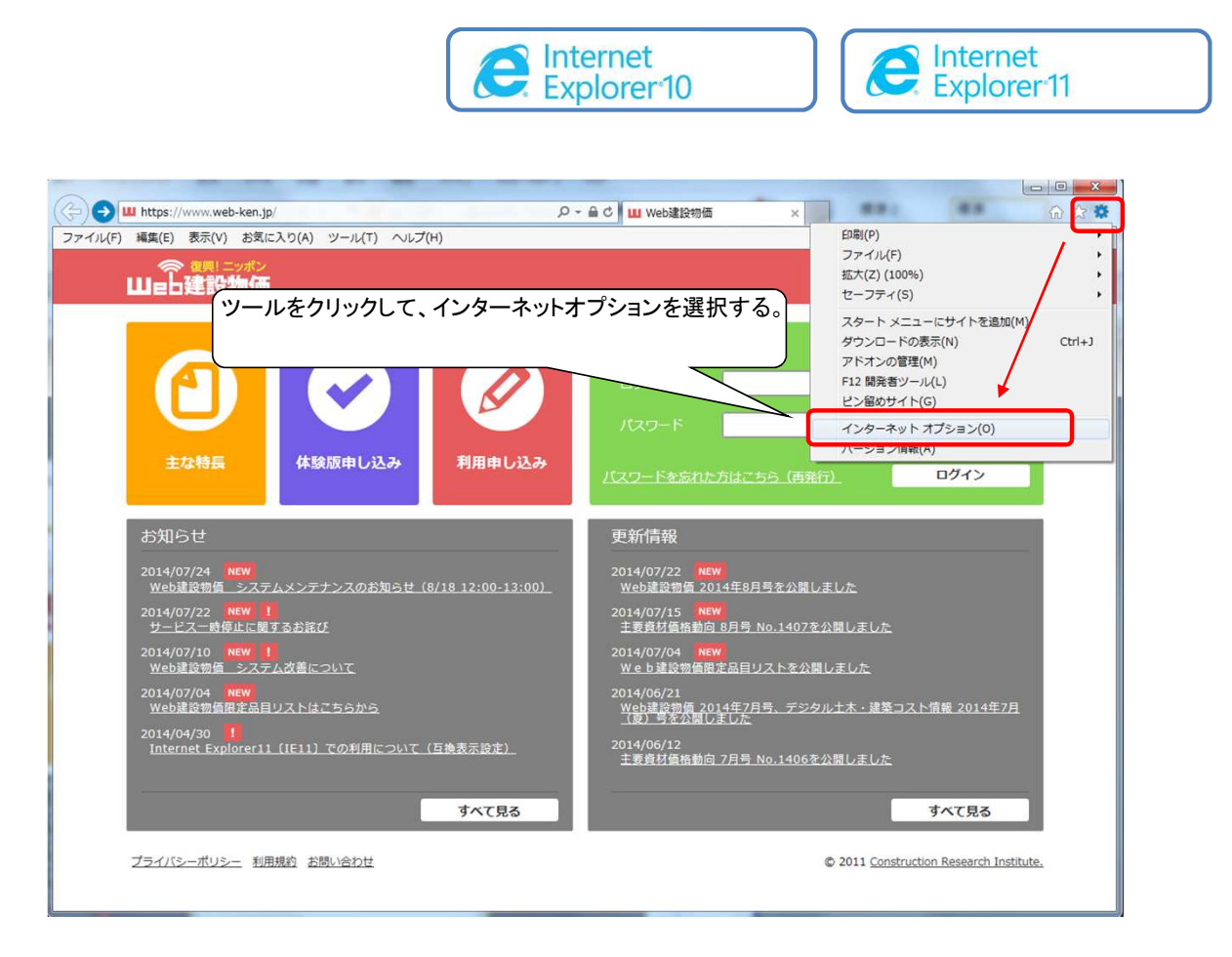

## Windows 7 Windows 8

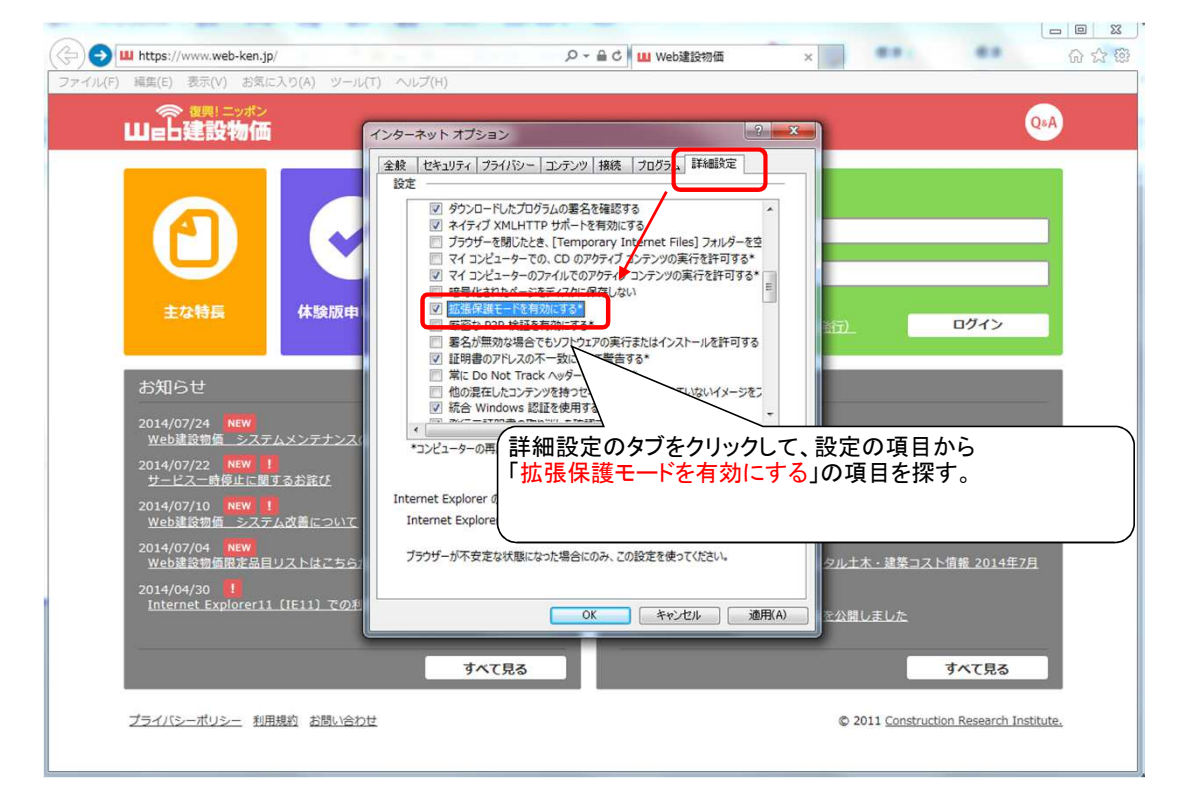

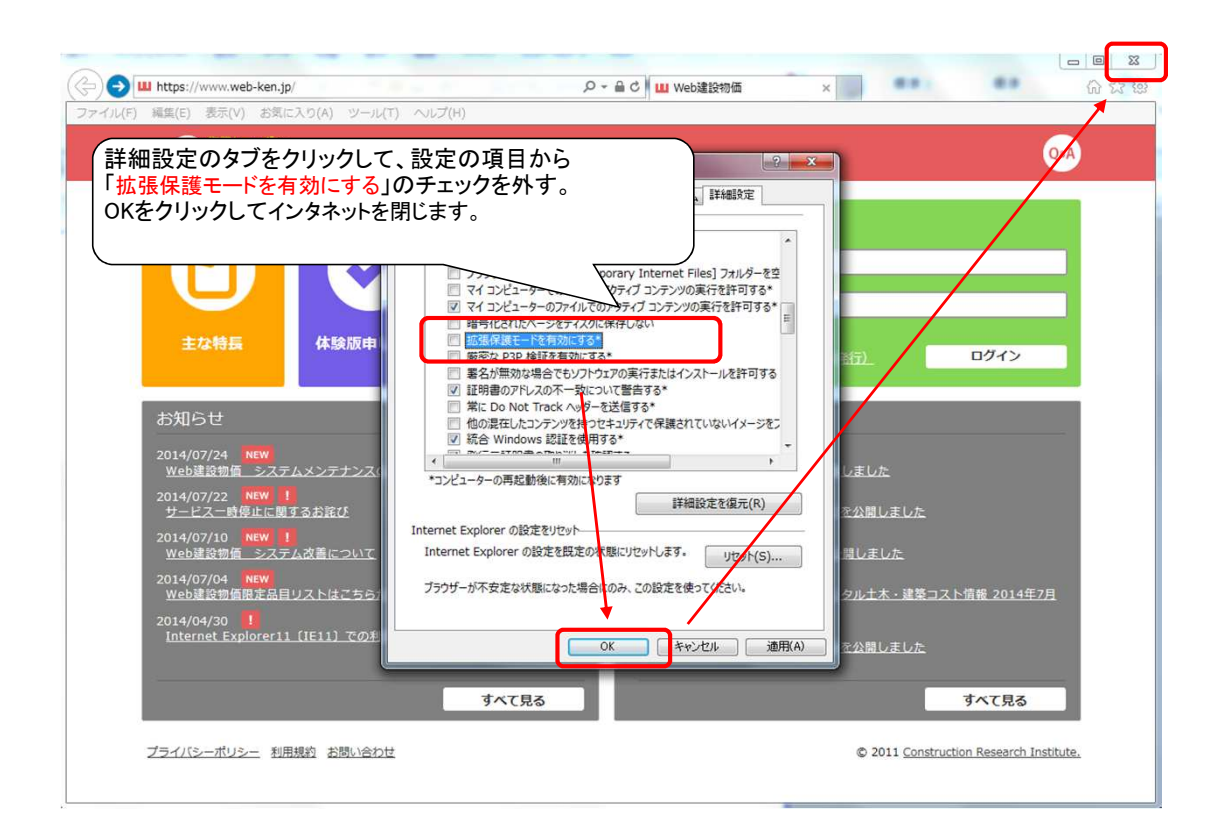